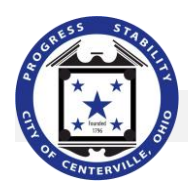

## Utility Billing Customer Self Service Single Sign-on Option

1. Select **Services** from the menu at <u>centervilleohio.gov</u>.

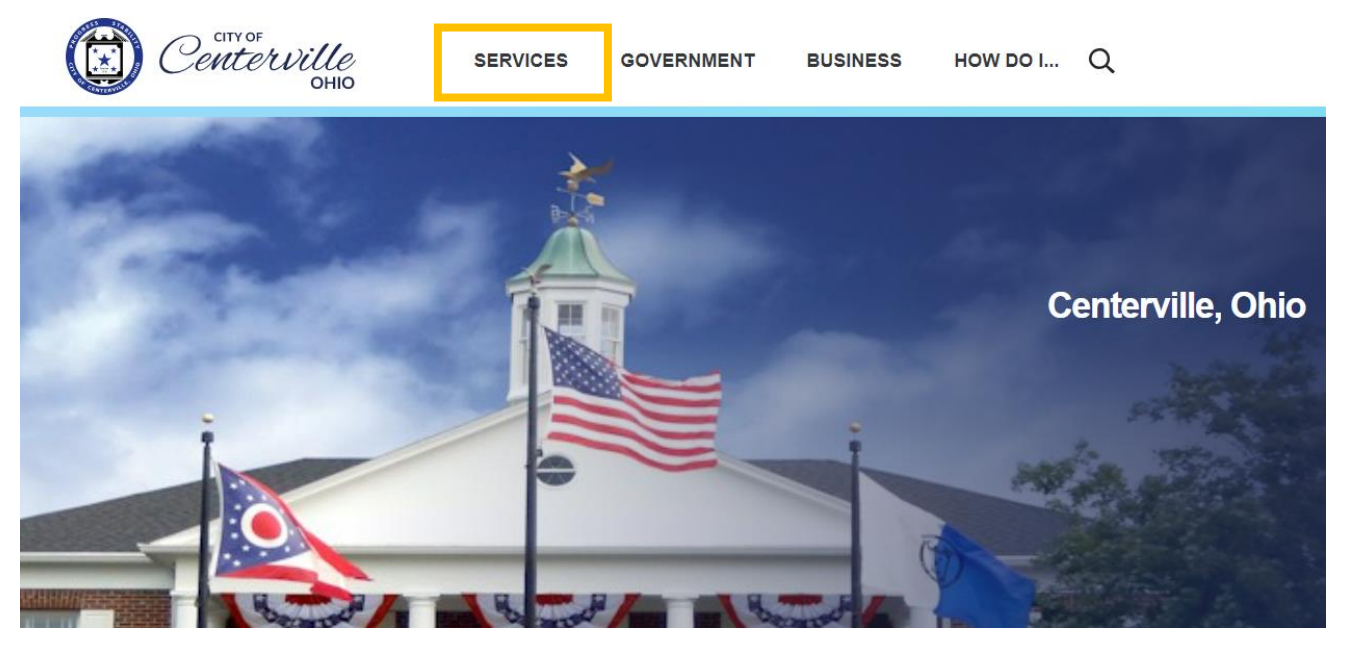

2. Click **Pay Online.** You will then be redirected to Munis Self Service. Select **Citizen Self Service** from the banner on the left.

| icenses<br>Vaste and Recycling<br>Brush & Yard Waste<br>Pay Online<br>Recycling<br>Special Pickup<br>Vacation Credit | City Newsletters<br>Community Assistance<br>Community Cats<br>Senior Resources<br>Youth Services<br>Community TV | Health Services<br>Libraries<br>Neighborhoods<br>Parks<br>Schools | Recycle Plastic<br>Transportation<br>Veterans Memorial<br>Volunteer Opportunities<br>Volunteer Openings<br>Volunteer Recognition |
|----------------------------------------------------------------------------------------------------|----------------------------------------------------------------------------------------------------|-------------------------------------------------------------------|----------------------------------------------------------------------------------------------------|
|----------------------------------------------------------------------------------------------------|----------------------------------------------------------------------------------------------------|-------------------------------------------------------------------|----------------------------------------------------------------------------------------------------|

- 3. Register for Pay Online with Citizen Self Service.
  - a. Register directly with the Citizen Self Service by setting up a new password OR
  - b. Using an existing password on Apple, Facebook, Google or Microsoft.

Your username will be your email address for either choice.

#### a. Register directly with Citizen Self Service

1.

| 1                |                                   |             |
|------------------|-----------------------------------|-------------|
| Password         |                                   |             |
| Remember me      |                                   |             |
|                  | Sign in                           |             |
| Forgot password? | Sign in<br><u>Unlock account?</u> | <u>Help</u> |

go to the bottom of the screen and click Sign Up.
2. Enter your email, first and last name and click
Sign Up.
3. You will then get an email to validate your address. Then

To register your account by setting up a new password,

click **Back to Sign In.** You will be directed to your account settings to access your linked accounts and/or add linked accounts. Go to Step 4.

### b. Register with Google, Facebook, Apple, or Microsoft

| Sign in to community access services. |                        |
|---------------------------------------|------------------------|
| G                                     | Sign in with Google    |
| Ú                                     | Sign in with Apple     |
|                                       | Sign in with Microsoft |
| A                                     | Sign in with Facebook  |
|                                       | OR                     |

1. Click the **Sign In** link for your preferred application. The username and password used for the selected application will become the username and password for your City of Centerville utility billing account.

2. You will receive an email from Community Access (OKTA). Verify your email and activate by clicking **Activate Account.** 

**IMPORTANT:** If you choose to register with Google, Facebook, Apple or Microsoft, you may only use that option to log in to your customer account. You will be unable to change your password through your utility billing account when registering your credentials through an application.

- 4. Log in to your account using your new username and password.
- 5. Under Account Settings, click Link to Utility Billing Account (not customer).

#### Account Settings

| Account Information      |                             |                 |
|--------------------------|-----------------------------|-----------------|
| Now logged in as         | MARIZOL1970                 |                 |
| Last successful login    | 10/50/2012                  |                 |
| Last failed login        | 10/30/2019                  |                 |
| Password last changed    | 10/30/2019                  |                 |
| Password expires in      | 3013 days   Change Password |                 |
| E-Mail address           | ige E-Mail Address          |                 |
|                          |                             |                 |
| Linked Accounts          |                             |                 |
| Utility Billing Accounts |                             | link to account |

6. Enter your utility billing account number and CID (customer number/ID).

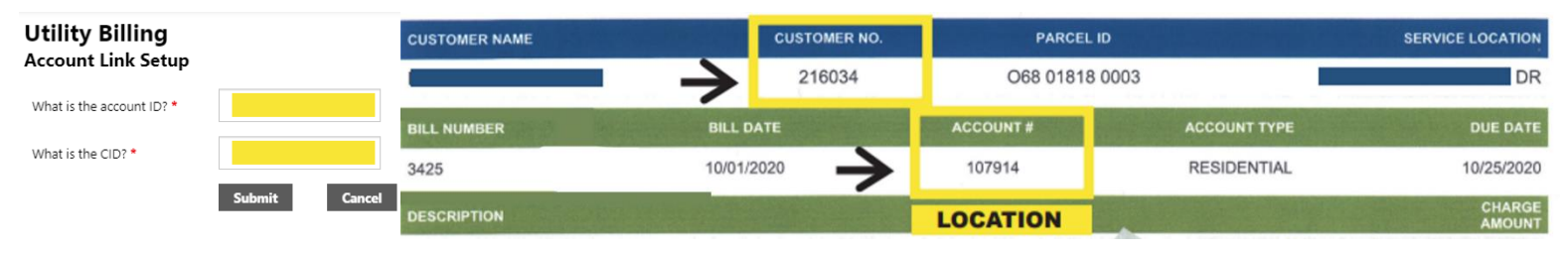

7. Your utility billing account is now linked.

# Helpful Hints

- You cannot register an email ending in gmail.com, icloud.com, hotmail.com, outlook.com or facebook.com. You must use the application single sign-on option.
- You cannot use the reset password link for accounts ending in gmail.com, apple.com, hotmail.com, outlook.com or facebook.com.
- If you sign in with Apple, you will be redirected to <u>icloud.com</u>. After logging in with iCloud, you will be redirected back to your City of Centerville customer account.
- If you sign in with Facebook, you will be redirected to <u>facebook.com</u>. After logging in with Facebook, you will be redirected back to your City of Centerville customer account.
- If you sign in with Google, you will be redirected to <u>accounts.google.com</u>. After logging in with Google, you will be redirected back to your City of Centerville customer account.
- If you sign in with Microsoft, you will be redirected to <u>microsoftonline.com</u>. After logging in with Microsoft, you will be redirected back to your City of Centerville customer account.
- Apple, Facebook, Google and Microsoft will not have access to your City of Centerville customer account.
- You can bookmark account sign in using selfservice.centervilleohio.gov/CSS/.